Dear Authors,

Ones you will have the reviewers recommendations, please pay attention to prepare the **CAMERA-READY** version as follow:

- 1. Improve your article following the reviewers' recommendations.
- 2. Prepare your paper following strictly the IEEE format template of the conference.
- 3. Prepare a PDF form of your article using only the IEEE PDF eXpress, following the next steps:
  - 3.a. Open the site www.pdf-express.org
  - 3.b. Select the New Users.
  - 3.c. Enter the following:
    - 41311X for the Conference ID
    - your email address
    - enter a password

Continue to enter information as prompted. An online confirmation will be displayed and an email confirmation will be sent verifying your account setup.

**4.** Complete the **Copyright** form agreements (downloaded from the IEEE site or conference site), one form per paper, not per author. Please be aware that all the submitted articles will be verified for plagiarism with the **IEEE Crosscheck!** A maximum of 30% of similarities are allowed.

5. Upload your CAMERA-READY (CR) version on the conference site, following the steps: - create a .zip archive containing your final version article (both in doc. and pdf. Format) and the signed copyright form. Name the archive with your article ID, followed by the letters CR (example, for the article 331 you will upload the archive 331CR.zip). Please, do not send your zip. file by email.

Cristian FOSALAU SIELMEN 2017 Proceedings Editor